Computers Fundamental Lab Lab No. 4 MS Power Point

University of Technology Department of Biomedical Engineering 1<sup>st</sup> Year

> Papered By: Dr. Taqwa Oday

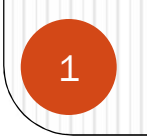

#### Introduction

• Microsoft PowerPoint is one of the most popular presentation programs that can be used to create interactive presentations for classroom, business, or personal use

| File  | Home                           | Insert | Page La                         | yout R           | References                                           | Mailings | Review | View                     |             |                         |         |                       |                         |                    |                     |              |                     |                            | ۵                                 | ٥ (? |
|-------|--------------------------------|--------|---------------------------------|------------------|------------------------------------------------------|----------|--------|--------------------------|-------------|-------------------------|---------|-----------------------|-------------------------|--------------------|---------------------|--------------|---------------------|----------------------------|-----------------------------------|------|
| Paste | 🔏 Cut<br>🗎 Copy<br>💞 Format Pa | inter  | Calibri (Body)<br>BB Z <u>U</u> | ~ 11<br>* abe X1 | • A <sup>*</sup> A <sup>*</sup><br>x² A <sup>*</sup> | Aa* ₿    |        | * <sup>1</sup><br>1<br>1 | ₩<br>₩<br>₩ | ■   <u>}</u> ↓<br>▲ • ⊞ | ¶<br>]• | AaBbCcDc<br>11 Normal | AaBbCcDc<br>II No Spaci | AaBbC<br>Heading 1 | AaBbCc<br>Heading 2 | AaB<br>Title | AaBbCc.<br>Subtitle | ↑ AA<br>Change<br>Styles * | A Find *<br>a Replace<br>Select * |      |
| 0     | lipboard                       | ij.    |                                 | Fon              | t                                                    | ů.       |        | Parao                    | raph        |                         | G.      |                       |                         |                    | Styles              |              |                     | 6                          | Editina                           |      |

- The Design Ribbon toolbar contains several categories for formatting the design and elements of your presentation. These include:
  - Home,
  - Insert,
  - Design,
  - Transitions,
  - Animations,
  - Slide Show,
  - Review and
  - View.
- These icons are convenient but will not bring up dialogue boxes that allow you to change the settings of these
- actions. You should use whichever method works the best for you.

# FORMATTING

- The default slide design for Microsoft PowerPoint documents is a blank slide.
- Therefore, if you want your slides to have a specific design, you must add one. To do this on a PC, go to the Design Ribbon > Themes .
- To change the theme of your presentation, click on the theme that you like and it will automatically apply to your slide.

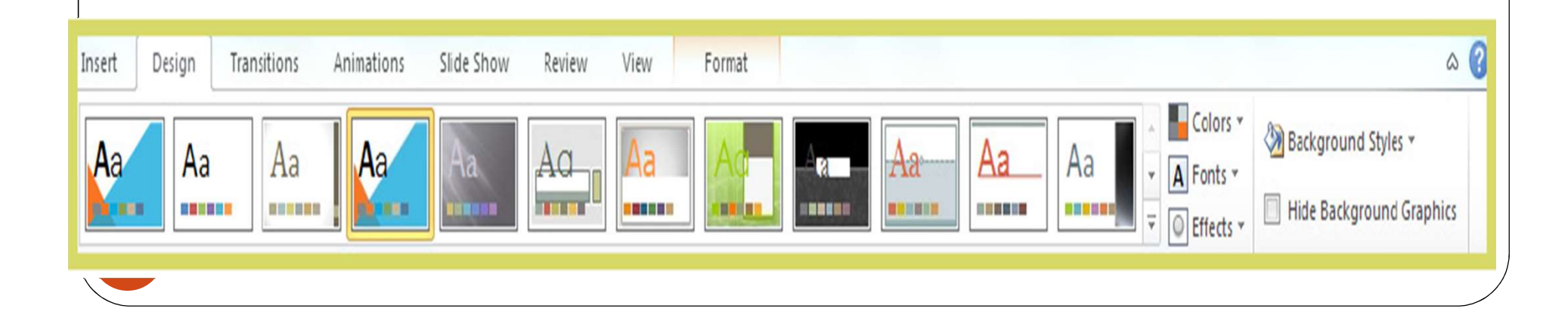

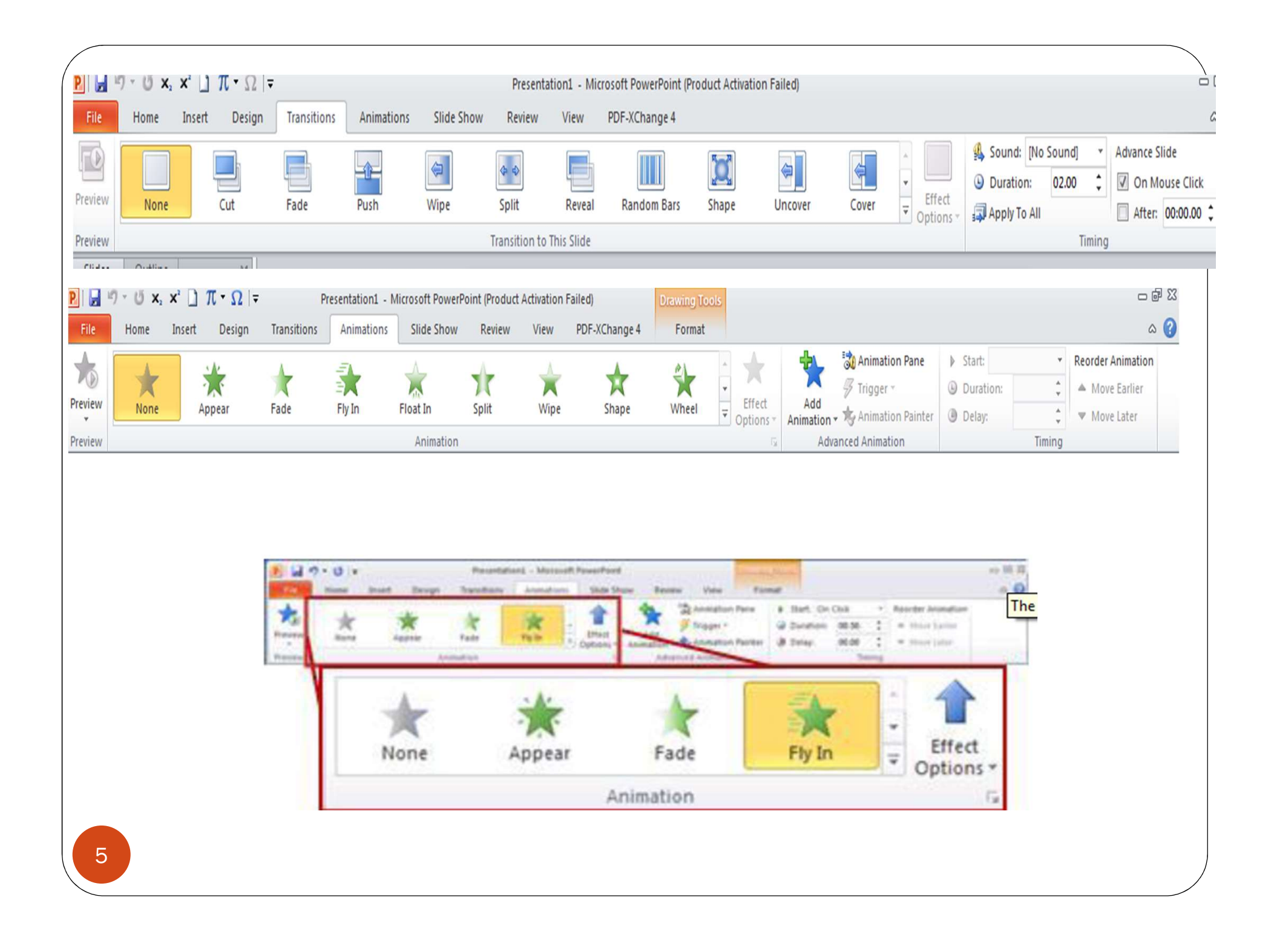

|        | - QUICK Access                           | sition: Animation: Slide St            | on1 - Microsoft PowerPoint                                   | Ribbon                                                                                          |                                              |
|--------|------------------------------------------|----------------------------------------|--------------------------------------------------------------|-------------------------------------------------------------------------------------------------|----------------------------------------------|
| Vaste  | Eayout -<br>Reset<br>Section -<br>Sildes | · · · · · · · · · · · · · · · · · · ·  | How Review View 7<br>- 1 = - 1 = 1 = 1 = 1 = 1 = 1 = 1 = 1 = | Add-Ins<br>Shapes Arrange<br>Shapes Arrange<br>Quick<br>Styles ~ @ Shape Effects ~<br>Drawing G | tind<br>tac Replace ▼<br>Select ▼<br>Editing |
| Sildes | Î                                        | ······································ |                                                              |                                                                                                 |                                              |
| Slides |                                          |                                        |                                                              | Slide Pane                                                                                      |                                              |
| Tab    | 0                                        |                                        | Click to a                                                   | dd title                                                                                        |                                              |
|        |                                          |                                        | Clials to a da                                               | Text Placeholders                                                                               | s                                            |
|        | 1                                        |                                        | CIICK to add                                                 | subtitle                                                                                        |                                              |
|        | Click to add n                           | otes Notes Pane                        |                                                              |                                                                                                 | _                                            |
|        |                                          |                                        |                                                              |                                                                                                 |                                              |

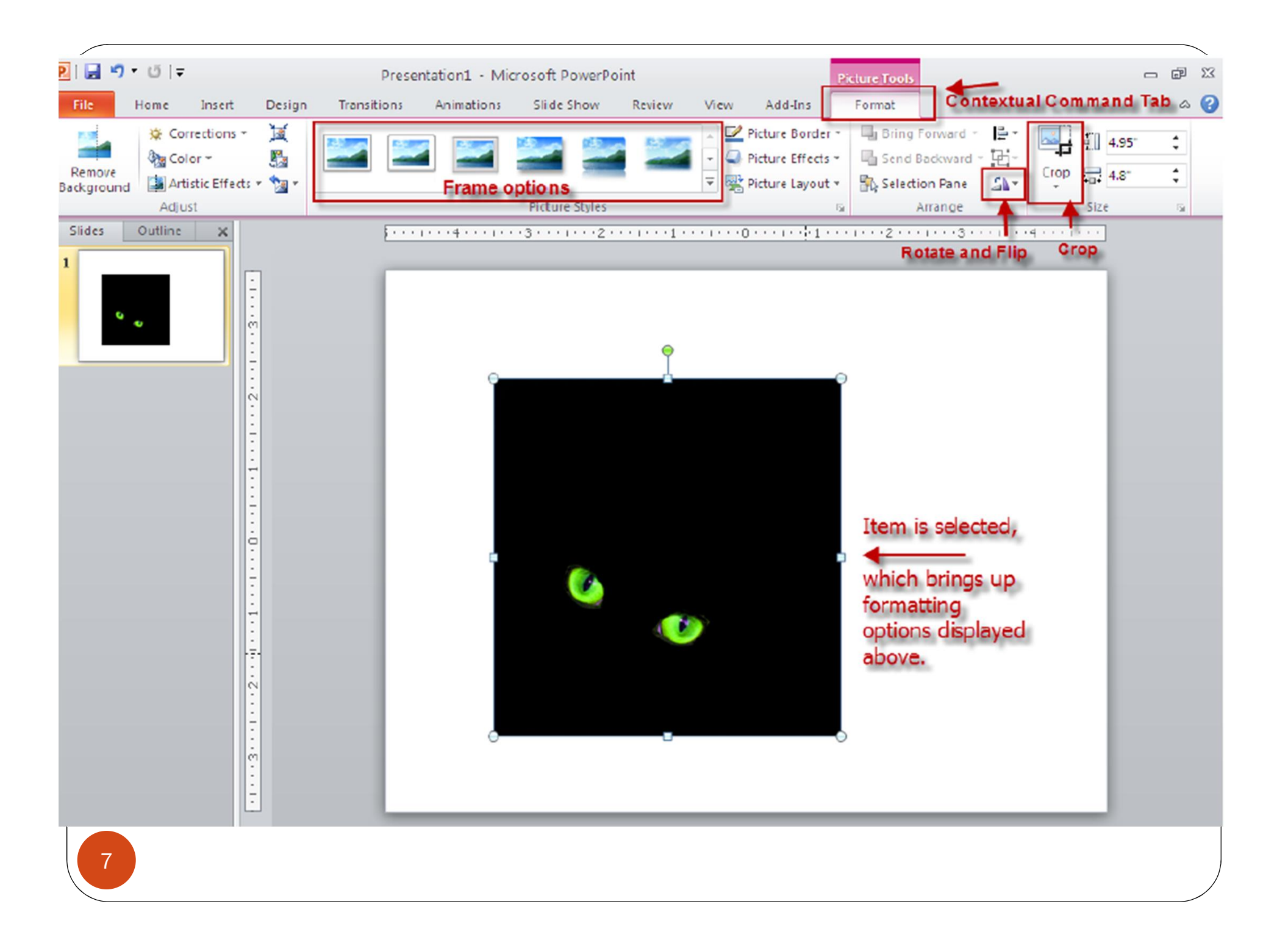

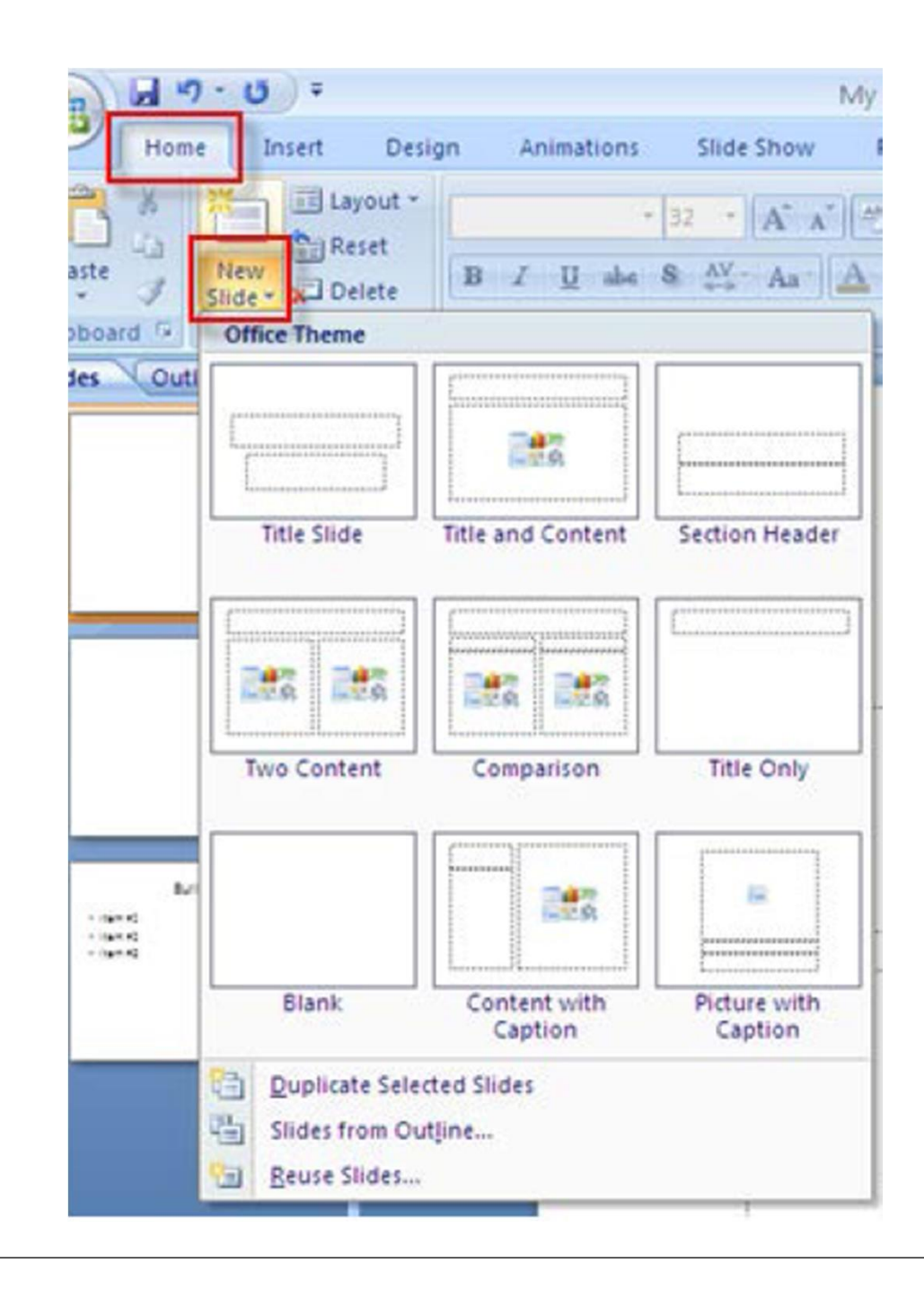

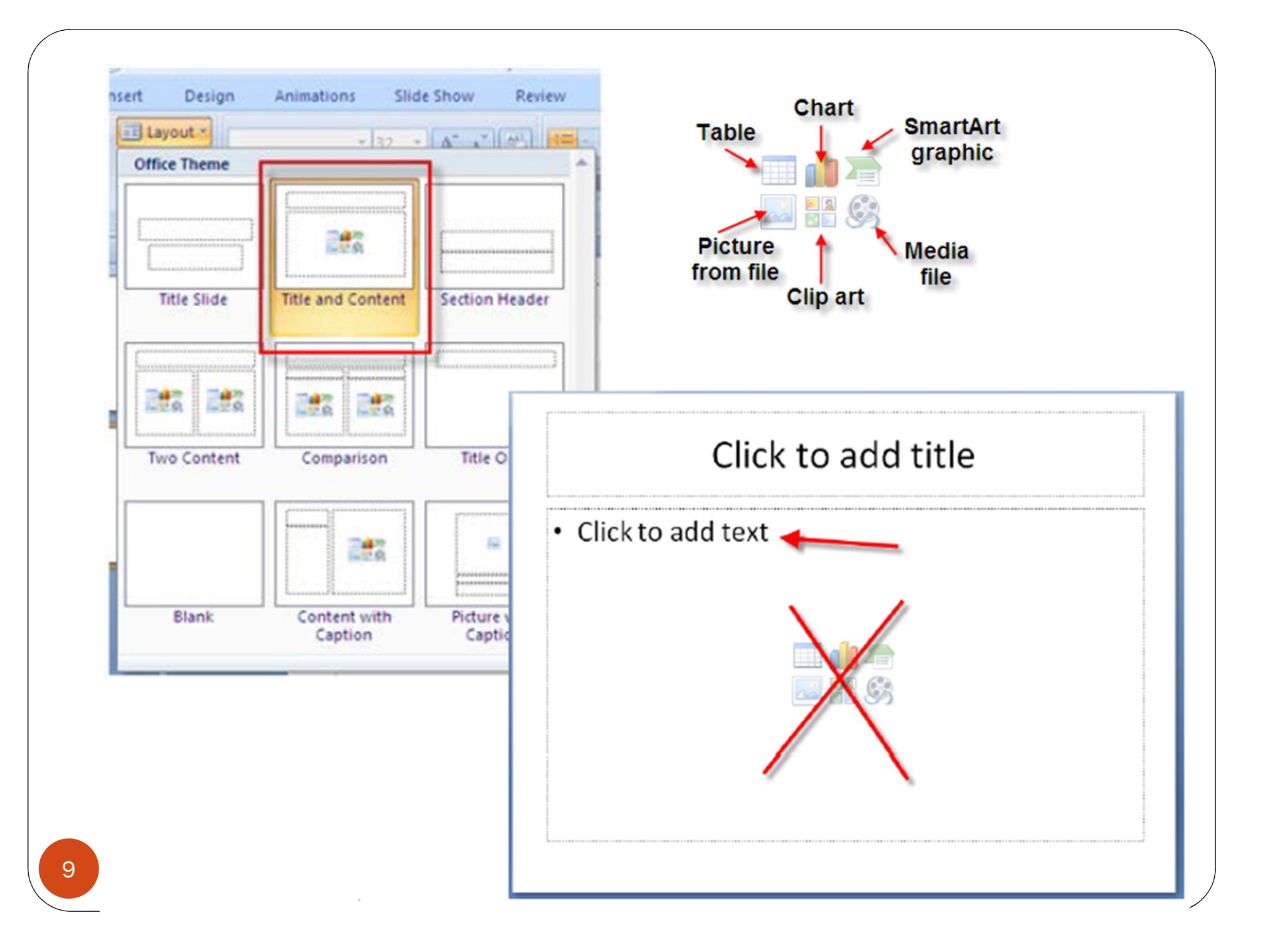

### Animate the Bulleted List

- Click on the **Animations** tab.
- Choose **Custom Animation** from the **Animations** group.
- The **Custom Animation** window appears to the right of your slide.
- Click on the **Add Effects** tab.
- Select Entrance.
- Choose **More Effects...** to see a complete list of effects.
- By default, your slide should run a preview the chosen animation
- as
- you click on it once.
- Click OK.

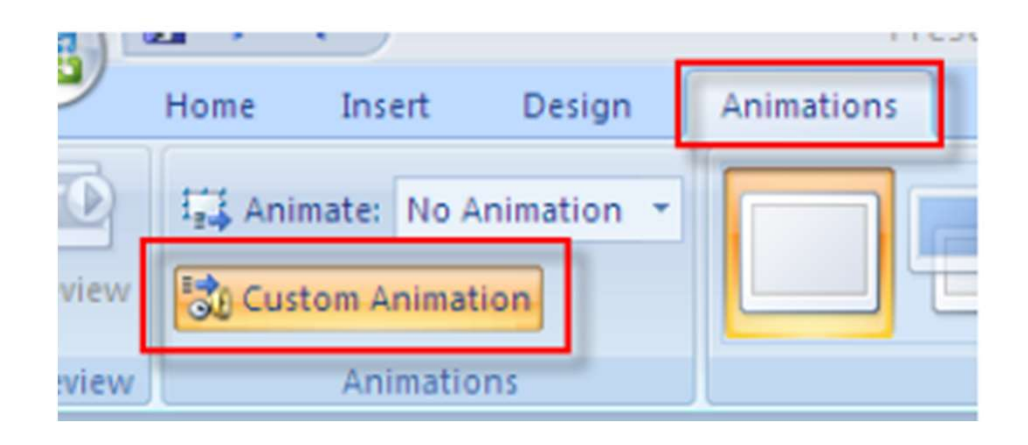

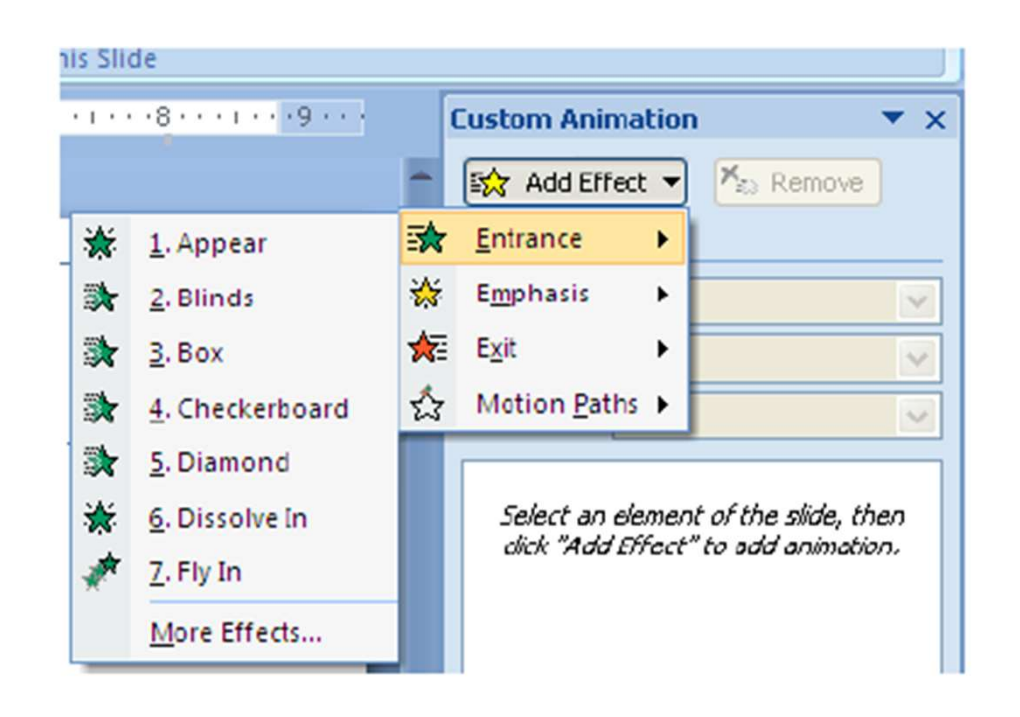

#### Assignment 1

- Create a presentation of 3 slides with an appropriate slide theme.
- Utilize WordArt on your title slide in the first slide to write lab name.
- Insert clip art or picture in the second slide.
- Add a Table with two columns and three rows to the third slide.
- Select a transition and apply it to all slides.
- Insert a footer on slides with a date/time that updates automatically. and slide numbers.
- Apply appropriate animation to at least one slide.

## Assignment 2:

• Create the following figure:

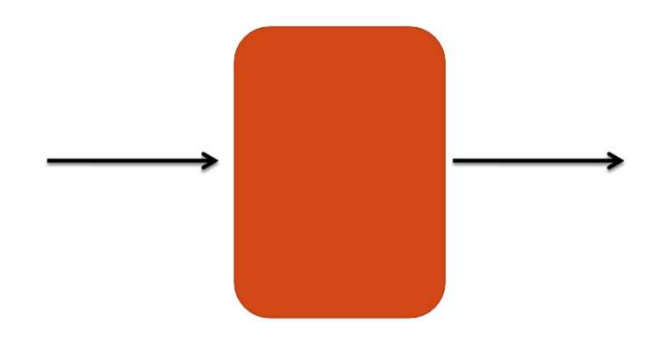

• For each object (shape) in the above figure, apply different entrance effect, and the entered arrow starts on click, while the other objects start each after previous.